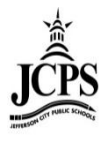

# Scheduling Secondary Students

## Contents

| General Information          | 2 |
|------------------------------|---|
| Walk-In Scheduler            | 2 |
| Scheduling Report            | 6 |
| Student Gap Scheduler Report | 6 |
| Summary Report               | 7 |
| Detail Report                | 8 |

## **General Information**

- At the secondary level, the Counselors schedule students into their classes.
- If the student is part time, their schedule needs to reflect the class they are attending throughout the week. See the "Enrolling a Part-Time Student" Document to see how to enter the student's enrollment. The instructions below walk through how to create a full schedule.

## Walk-In Scheduler

This is to be used to schedule individual students if they come in **AFTER** school starts.

1) Select the current Year, School, and Calendar

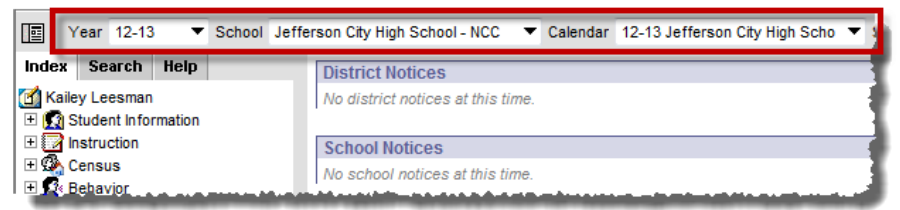

2) Select the Search tab and choose Student as the search type. Enter the student's name (last name first) in the search box below and click "GO". The student must be enrolled in the calendar selected in step 1 in order for them to appear.

| Image: Year 12-13 ▼ School Jeff    | erson City High School -        | NCC 🔻 Calendar 12-13                             | 3 Jefferson City High     | Scho 🔻                                                                                                    |
|------------------------------------|---------------------------------|--------------------------------------------------|---------------------------|----------------------------------------------------------------------------------------------------|
| Index Search Help<br>Search for a: | Thistoper, Basis                | ······································           | Wedical<br>Team:JCHS Coun | selor:McMillen, Anna                                                                                                    |
| Student 👻                          | AdHoc Letters                   | Waiver A Plus OL                                 | D Records Trans           | fer   GMisc   GER 911   GLEP   GSe                                                                                                    |
| A Go<br>Advanced Search >>         | Summary Enr<br>Person Summary F | ollments   🎒 Schedule<br>Report 合 Person Summary | Report w/ Picture         | Flags(formerly Programs) Arguing Cades                                                                                                    |
| Search Results: 2                  | PersonID<br>489                 |                                                  |                           |                                                                                                    |
| 12 Adi<br>12 Adi                   | Name                            | Nickname                                         |                           |                                                                                                    |
|                                    | Gender<br>M                     | Race Ethnicity<br>State Race/Ethnicity:          | W:White                   |                                                                                                    |
|                                    |                                 | Federal Designation:                             | 6:White                   | _                                                                                                    |
|                                    |                                 | Race(s):                                         | White                     |                                                                                                    |
|                                    |                                 | Hispanic/Latino:                                 | N:No                      |                                                                                                    |
|                                    |                                 | Race/Ethnicity<br>Determination:                 | 02:Self<br>Identified     |                                                                                                    |
|                                    | Birth Date (Age: 18)            |                                                  |                           |                                                                                                    |
|                                    | Student Number                  | State ID                                         |                           | a second second s |
|                                    | Person GUID                     |                                                  |                           |                                                                                                    |
|                                    | Comments                        |                                                  |                           |                                                                                                    |
|                                    |                                 |                                                  | - Modifi                  | ed by: Pearson, Julie 06/04/2012 16:43                                                                                                    |
|                                    | Mailing Addresses               |                                                  |                           |                                                                                                    |

3) Select the Schedule Tab.

| -   | in marrie                      | Nickname: Blake<br>Gender:M    | Medical<br>Team:JCHS Counselor | :McMillen, Anna                |                      |                     |
|-----|--------------------------------|--------------------------------|--------------------------------|--------------------------------|----------------------|---------------------|
|     | AdHoc Letters   Wai            | ver DA Plus OLD                | Records Transfer               | DMisc DER 911                  | L DLEP DSen          | vices 🗅 A Plus      |
|     | Summary Enrollme               | nts Schedule                   | XAttendance Fla                | gs(formerly Program            | ns) ArGrades 1       | Transcript Credit S |
| Ta  | ole - Group by Course (A       | All Terms) 🔻 😁 Dis             | splay Active Courses O         | nly 🕘 Print OR Choos           | se a report option 🔻 | Walk-in Scheduler   |
|     | Term T1<br>(08/16/12-10/17/12) | Term T2<br>(10/18/12-12/21/12) | Term T3<br>(01/03/13-03/08/13) | Term T4<br>(03/11/13-05/17/13) |                      |                     |
| ZH1 | EMPTY                          | EMPTY                          | EMPTY                          | EMPTY                          |                      | 1                   |
| ZH2 | EMPTY                          | EMPTY                          | EMPTY                          | EMPTY                          |                      |                     |
| 01  | EMPTY                          | EMPTY                          | EMPTY                          | EMPTY                          |                      |                     |
| 02  | EMPTY                          | EMPTY                          | EMPTY                          | EMPTY                          |                      |                     |
| 03  | EMPTY                          | EMPTY                          | EMPTY                          | EMPTY                          |                      |                     |
| 04  | EMPTY                          | EMPTY                          | EMPTY                          | EMPTY                          |                      |                     |
| 05  | EMPTY                          | EMPTY                          | EMPTY                          | EMPTY                          |                      | 1                   |
| 06  | EMPTY                          | EMPTY                          | EMPTY                          | EMPTY                          |                      |                     |
| 07  | EMPTY                          | EMPTY                          | EMPTY                          | EMPTY                          |                      |                     |
| 08  | EMPTY                          | EMPTY                          | EMPTY                          | EMPTY                          |                      |                     |
| -09 | EMPTY.                         | EMPTY                          | EMPTY                          | EMPTY                          |                      |                     |

4) Notice that the schedule is empty. Click on Walk-In Scheduler.

| -     | ingenien, Bradiss / Br         | Nickname: Blake<br>Gender:M    | Medical<br>Team:JCHS Counselor | :McMillen, Anna                |                      |                       |
|-------|--------------------------------|--------------------------------|--------------------------------|--------------------------------|----------------------|-----------------------|
|       | AdHoc Letters   Wai            | ver 🗅 A Plus OLD               | Records Transfer               | DMisc DER 911                  |                      | rvices 🗅 A Plus       |
| - 🛄 : | Summary Enrollme               | nts 🚮 Schedule                 | XAttendance Fla                | gs(formerly Program            | ns) AtGrades         | Turnersigh Condition  |
| Tab   | le - Group by Course (A        | ull Terms) 💿 🔻 🖄 Dis           | splay Active Courses O         | nly 🕘 Print OR Choos           | se a report option ` | • 合 Walk-in Scheduler |
|       | Term T1<br>(08/16/12-10/17/12) | Term T2<br>(10/18/12-12/21/12) | Term T3<br>(01/03/13-03/08/13) | Term T4<br>(03/11/13-05/17/13) |                      |                       |
| ZH1   | EMPTY                          | EMPTY                          | EMPTY                          | EMPTY                          |                      |                       |
| ZH2   | EMPTY                          | EMPTY                          | EMPTY                          | EMPTY                          |                      |                       |
| 01    | EMPTY                          | EMPTY                          | EMPTY                          | EMPTY                          |                      |                       |
| 02    | EMPTY                          | EMPTY                          | EMPTY                          | EMPTY                          |                      |                       |
| 03    | EMPTY                          | EMPTY                          | EMPTY                          | EMPTY                          |                      |                       |
| 04    | EMPTY                          | EMPTY                          | EMPTY                          | EMPTY                          |                      |                       |
| 05    | EMPTY                          | EMPTY                          | EMPTY                          | EMPTY                          |                      |                       |
| 06    | EMPTY                          | EMPTY                          | EMPTY                          | EMPTY                          |                      |                       |
| 07    | EMPTY                          | EMPTY                          | EMPTY                          | EMPTY                          |                      |                       |
| 08    | EMPTY                          | EMPTY                          | EMPTY                          | EMPTY                          |                      |                       |
| -09   | EMPTY.                         | EMPTY                          | EMPTY                          | EMPTY                          |                      |                       |

5) Each period should be showing a blue "**Empty**" hyperlink.

|    | Addec Letters Waive       | lickname: Blake 🌹 Med<br>Gender:M Tean | lical<br>h:JCHS Counselor:McMi | llen, Anna                    | D D Services |             | 28   | aport Comments    | D 504          | Withde  | lewe    | - IRe         |
|----|---------------------------|----------------------------------------|--------------------------------|-------------------------------|--------------|-------------|------|-------------------|----------------|---------|---------|---------------|
|    | Summary Enrollmont        |                                        | ttondonco Elogo(for            |                               |              | wint Credit | Cum  | accord            | nt Carbo       |         | war     | - ne          |
|    | ble. Group by Course (All | Terme) Terme                           | Active Courses Only            | Print OR Choose a report      |              | w Schedule  | 4Sch | eduling Messenger |                |         | Pinan   | sport         |
| Ē  | Load 🕜 Unload 🖓 End 🖸     | Restore Search                         | ♥3♥4                           | choose a repor                |              | /           | Â    | Save Reqs >       | 🔇 Clear Reqs [ | Get So  | ched Re | eqs<br>Jnits: |
|    | 1                         | ~~                                     | ~~                             |                               |              |             |      | Teallit. JCH3     | •              | (0/256) | )       |               |
|    | 08/16/2012 - 10/17/2012   | 12<br>10/18/2012 - 12/21/2012          | 13<br>01/03/2013 - 03/08/2013  | 14<br>03/11/2013 - 05/17/2013 |              |             |      | @ Course #        | Course         | Sn# T   | Гуре    | Lock          |
| ZH | 1 EMPTY                   | EMPTY                                  | EMPTY                          | EMPTY                         |              |             |      |                   | name           |         |         |               |
| Zŀ | 2 EMPTY                   | EMPTY                                  | EMPTY                          | EMPTY                         |              |             |      | _                 |                |         | R T     |               |
| 0  | EMPTY                     | EMPTY                                  | EMPTY                          | EMPTY                         |              |             |      |                   |                |         | R 🔻     |               |
| 0  | EMPTY                     | EMPTY                                  | EMPTY                          | EMPTY                         |              |             |      |                   |                | -       | R 🔻     |               |
| 0  | EMPTY                     | EMPTY                                  | EMPTY                          | EMPTY                         |              |             |      |                   |                | -       |         |               |
| 0  | EMPTY                     | EMPTY                                  | EMPTY                          | EMPTY                         |              |             |      |                   |                | -       | K *     |               |
| 0  | EMPTY                     | EMPTY                                  | EMPTY                          | EMPTY                         |              |             |      |                   |                |         | R 🔻     |               |
| 0  | EMPTY                     | EMPTY                                  | EMPTY                          | EMPTY                         |              |             |      |                   |                |         | R 🔻     |               |
| 0  | EMPTY                     | EMPTY                                  | EMPTY                          | EMPTY                         |              |             |      |                   |                |         |         |               |
| 0  | EMPTY                     | EMPTY                                  | EMPTY                          | EMPTY                         |              |             | Ξ.   |                   |                |         | R T     |               |

6) Click on the "EMPTY" link for first period that needs to be scheduled. This will bring up the Section Search box. Make sure the Start Date is the first day the student will be in class. Notice, based on the period and term selected, it will populate in the Section Search area and will only display course/sections that fall in that time frame.

|            |                         | Nickname: Blake 👸 Med<br>Tear | lical<br>n:JCHS Counselor:McMi | llen, Anna              |                  | n             |                                                                                                    |
|------------|-------------------------|-------------------------------|--------------------------------|-------------------------|------------------|---------------|----------------------------------------------------------------------------------------------------|
|            | AdHoc Letters   Waive   | er   🖸 A Plus OLD   Ro        | cords Transfer                 | sc   GER 911   GLE      | P GServices GA   | A Plus   A Ro | eport Comments504WithdrawalRest                                                                                |
| Tab        | le Group by Course (All | Terme) Terme                  | Active Courses Only A          | Print OR Choose a reno  | t option View Sc | thedule Sch   | eduling Messenger                                                                                              |
| 2          | oad 17 Unload 17 End    | 7 Restore 7 Student Re        | nuests                         | choose a repo           |                  |               |                                                                                                    |
|            |                         |                               |                                |                         |                  |               | Section Search                                                                                                 |
| ffec       | tive Date               | Terms 🔽 1 🗹 2                 | 🗹 3 🗹 4                        |                         |                  |               | Start Date                                                                                                    |
|            | T1                      | T2                            | T3                             | T4                      |                  |               | Course Number                                                                                                  |
|            | 08/16/2012 - 10/17/2012 | 2 10/18/2012 - 12/21/2012     | 01/03/2013 - 03/08/2013        | 03/11/2013 - 05/17/2013 |                  |               | Course Name                                                                                                    |
| ZH1        | EMPTY                   | EMPTY                         | EMPTY                          | EMPTY                   |                  |               | Course Name                                                                                                    |
| ZH2        | EMPTY                   | EMPTY                         | EMPTY                          | EMPTY                   |                  |               | Department                                                                                                    |
| 01         | EMPTY                   | EMPTY                         | EMPTY                          | EMPTY                   |                  | 1             | Team                                                                                                    |
| 02         | EMPTY                   | EMPTY                         | EMPTY                          | EMPTY                   |                  | //            | Teacher                                                                                                    |
| 03         | EMPTY                   | EMPTY                         | EMPTY                          | EMPTY                   |                  |               | Term T1                                                                                                    |
| 04         | EMPTY                   | EMPTY                         | EMPTY                          | EMPTY                   |                  |               | Period 01                                                                                                    |
| )5         | EMPTY                   | EMPTY                         | EMPTY                          | EMPTY                   |                  |               | Schedule                                                                                                    |
| )6         | EMPTY                   | EMPTY                         | EMPTY                          | EMPTY                   |                  |               |                                                                                                    |
| )7         | EMPTY                   | EMPTY                         | EMPTY                          | EMPTY                   |                  |               | Search                                                                                                    |
| <b>)</b> 8 | EMPTY                   | EMPTY                         | EMPTY                          | EMPTY                   |                  | E             | 100A ESOL I                                                                                                    |
| )9         | EMPTY                   | EMPTY                         | EMPTY                          | EMPTY                   |                  |               | 100A-101 (3/20) Fraga, Melanie T:T1 P:01-05 IEPs: 0                                                            |
| 10         | EMPTY                   | EMPTY                         | EMPTY                          | EMPTY                   |                  | //            | 101 CRAM T1<br>101-201 (10/22) Gale, Daniel T:T1 P:01-05 IEPs: 0                                               |
| 11         | EMPTY                   | EMPTY                         | EMPTY                          | EMPTY                   |                  |               | 107 MO Academy                                                                                                 |
| 12         | EMPTY                   | EMPTY                         | EMPTY                          | EMPTY                   |                  |               | 107-201 (1/5) Runzi, Debra T:T1-T4 P:01-ADV IEPs: 0                                                            |
| 13         | EMPTY                   | EMPTY                         | EMPTY                          | EMPTY                   |                  |               | 1111S1-112 (22/23) Cearley, Darcy T:T1-T2 P:01-03 IEF                                                          |
| 14         | EMPTY                   | EMPTY                         | EMPTY                          | EMPTY                   |                  |               | 1111S1-115 (22/23) Meador, Brittany T:T1-T2 P:01-03 II                                                         |
| 15         | EMPTY                   | EMPTY                         | EMPTY                          | EMPTY                   |                  |               | 111151-118 (21/23) Bert, Bethany 1:11-12 P:01-03 IEPS                                                          |
| 16         | EMPTY                   | EMPTY                         | EMPTY                          | EMPTY                   |                  |               | 1201A-203 (24/24) Kramer, Amy T:T1 P:01-05 IEPs: 0                                                             |
| DV         | EMPTY                   | EMPTY                         | EMPTY                          | EMPTY                   |                  |               | 1201A-207 (23/24) Underwood, Brian T:T1 P:01-05 IEP:<br>12024 Honors English II                                |
| 17         | EMPTY                   | EMPTY                         | EMPTY                          | EMPTY                   |                  |               | 1202A-201 (22/24) Cooper, Laura T:T1 P:01-05 IEPs: 0                                                           |
| 18         | EMPTY                   | EMPTY                         | EMPTY                          | EMPTY                   |                  |               | 1301A English III<br>1201A 205 (22/24) Spider Tupker T/T1 D/01 05 IEDe: 0                                      |
| 19         | EMPTY                   | EMPTY                         | EMPTY                          | EMPTY                   |                  |               | 1301A-203 (23/24) Sinder, Tucker 1.11 P.01-05 IEPS: 0<br>1301A-208 (24/24) Laden, Mary Ellen T:T1 P:01-05 IEPs |
| 20         | EMPTY                   | EMPTY                         | EMPTY                          | EMPTY                   |                  |               | 1301A-209 (23/24) Nahlik, Abigail T:T1 P:01-05 IEPs: 0                                                         |
| 21         | EMPTY                   | EMPTY                         | EMPTY                          | EMPTY                   |                  |               | 1400 Mystery Suspense Horror<br>1400-201 (19/25) Schmidt Debbie T·T1 P·01-05 IEPs: 0                           |
| \$1        | SMOTV                   | -EMPTX                        | FMDTV                          | FMDTV .                 |                  |               |                                                                                                    |

- 7) The Course/Section list can be narrowed down by several other things:
  - a. Course Number
  - b. Course Name
  - c. Department
  - d. Team

| -     | a and a second                | lickname: Blake 💙 Med<br>Tean | lical<br>1:JCHS Counselor:McMi | llen, Anna                    |                  |                 |      |                                                   |       |
|-------|-------------------------------|-------------------------------|--------------------------------|-------------------------------|------------------|-----------------|------|---------------------------------------------------|-------|
|       | dHoc Letters Waive            | r 🗅 A Plus OLD Re             | cords Transfer 🛛 🗅 Mi          | sc DER 911 DLE                | P Services       | 🗅 A Plus 🛛 🖸    | Re   | eport Comments 🗅 504 🗅 Withdrawal 🗅 Re            | estra |
| ٦     | ummary Enrollment             | s 🚮 Schedule 💢 A              | ttendance Flags(for            | merly Programs) 🛛 🐴           | Grades Transc    | ript Credit S   | umn  | mary Assessment 🕵 Behavior 💸 Transport            | atio  |
| Tabl  | e - Group by Course (All      | Terms) 🔷 🔻 🖄 Display          | Active Courses Only            | Print OR Choose a report      | t option 🔻 🖄 Vie | ew Schedule 🖂 S | Sche | eduling Messenger                                 | 1     |
| ۳u    | oad 🍸 Unioad 🗳 End 🖥          | 🕇 Restore 🍟 Student Re        | quests                         |                               |                  |                 | •    | Section Search                                    | -     |
| Effec | tive Date                     | Terms 🔽 1 🔽 2                 | 🗹 3 🗹 4                        |                               |                  |                 |      | Start Date exception Tel                          | -1    |
|       | T1<br>08/16/2012 - 10/17/2012 | T2<br>10/18/2012 - 12/21/2012 | T3<br>01/03/2013 - 03/08/2013  | T4<br>03/11/2013 - 05/17/2013 |                  |                 |      | Course Number                                     |       |
| ZH1   | EMPTY                         | EMPTY                         | EMPTY                          | EMPTY                         |                  |                 |      | Course Name                                       | - 1   |
| ZH2   | EMPTY                         | EMPTY                         | EMPTY                          | EMPTY                         |                  |                 |      | Department 👻                                      | - 1   |
| 01    | EMPTY                         | EMPTY                         | EMPTY                          | EMPTY                         |                  |                 |      | Team JCHS 🔻                                       | - 4   |
| 02    | EMPTY                         | EMPTY                         | EMPTY                          | EMPTY                         |                  | × 1             | 6    | Teacher                                           | - 1   |
| 03    | EMPTY                         | EMPTY                         | EMPTY                          | EMPTY                         |                  |                 |      | Term T1                                           | - 1   |
| 04    | EMPTY                         | EMPTY                         | EMPTY                          | EMPTY                         |                  |                 |      | Period 01                                         | - 1   |
| 05    | EMPTY                         | EMPTY                         | EMPTY                          | EMPTY                         |                  |                 |      | Schedule                                          | 1     |
| 06    | EMPTY                         | EMPTY                         | EMPTY                          | EMPTY                         |                  |                 |      |                                                   | - N   |
| 07    | EMPTY                         | EMPTY                         | EMPTY                          | EMPTY                         | 1                |                 |      | Search                                            |       |
| 80    | EMPTY                         | EMPTY                         | EMPTY                          | EMPTY                         |                  |                 | =    | 101 CRAM T1                                       |       |
| 09    | EMPTY                         | EMPTY                         | EMPTY                          | EMPTY                         |                  |                 |      | 101-201 (10/22) Gale, Daniel T:T1 P:01-05 IEPs: 0 |       |

#### 8) Click on the course/section the student will be rostered into.

| -    | A CONTRACTOR OF A         | Mec<br>Tean             | dical<br>n: ICHS_Counselor:McMil | llen Anna                                                                                                    |                                                                                                    |      |                                                                                                    |
|------|---------------------------|-------------------------|----------------------------------|----------------------------------------------------------------------------------------------------|----------------------------------------------------------------------------------------------------|------|----------------------------------------------------------------------------------------------------|
|      | AdHoc Letters   Waive     | r DA Plus OLD Re        | cords Transfer                   | isc DER 911 DLE                                                                                                | P Services DA Plus                                                                                             | 17R  | eport Comments 0504 DWithdrawal DRestra                                                                                                    |
|      | Summary Enrollment        | s 😹 Schedule 💥 A        | ttendance Flags(for              | merly Programs)                                                                                                | Grades Transcript Credit                                                                                       | Sum  | mary Assessment Behavior STransportatio                                                                                                    |
| Tab  | le - Group by Course (All | Terms) V CDisplay       | Active Courses Only              | Print OR Choose a repor                                                                                        | t option 🔻 谷 View Schedule 🗠                                                                                   | Sch  | ieduling Messenger                                                                                                    |
| 3    | oad 🍸 Unload 🍸 End 🚺      | Restore 🛛 Student Re    | quests                           |                                                                                                    |                                                                                                    |      | Section Sector                                                                                                    |
|      |                           |                         |                                  |                                                                                                    |                                                                                                    |      | Section Search                                                                                                    |
| Effe | tive Date                 | Terms 🔽 1 🗹 2           | 🗹 3 🗹 4                          |                                                                                                    |                                                                                                    |      | Start Date 08/20/2012                                                                                                    |
|      | T1                        | T2                      | T3                               | T4                                                                                                    |                                                                                                    |      | Course Number                                                                                                    |
|      | 08/16/2012 - 10/17/2012   | 10/18/2012 - 12/21/2012 | 01/03/2013 - 03/08/2013          | 03/11/2013 - 05/17/2013                                                                                        |                                                                                                    |      | Course Name                                                                                                    |
| ZH1  | EMPTY                     | EMPTY                   | EMPTY                            | EMPTY                                                                                                    |                                                                                                    |      | Department                                                                                                    |
| ZH2  | EMPTY                     | EMPTY                   | EMPTY                            | EMPTY                                                                                                    |                                                                                                    |      | Team                                                                                                    |
| 01   | EMPTY                     | EMPTY                   | EMPTY                            | EMPTY                                                                                                    |                                                                                                    |      | Teacher                                                                                                    |
| 02   | EMPTY                     | EMPTY                   | EMPTY                            | EMPTY                                                                                                    |                                                                                                    |      | Torm                                                                                                    |
| 03   | EMPTY                     | EMPTY                   | EMPTY                            | EMPTY                                                                                                    |                                                                                                    |      | Period                                                                                                    |
| 04   | EMPTY                     | EMPTY                   | EMPTY                            | EMPTY                                                                                                    |                                                                                                    |      | Period 01                                                                                                    |
| 05   | EMPTY                     | EMPTY                   | EMPTY                            | EMPTY                                                                                                    |                                                                                                    |      | Schedule                                                                                                    |
| 06   | EMPTY                     | EMPTY                   | EMPTY                            | EMPTY                                                                                                    |                                                                                                    |      | Search                                                                                                    |
| 07   | EMPTY                     | EMPTY                   | EMPTY                            | EMPTY                                                                                                    |                                                                                                    |      |                                                                                                    |
| 08   | EMPTY                     | EMPTY                   | EMPTY                            | EMPTY                                                                                                    |                                                                                                    | E    | 101 CRAM T1                                                                                                    |
| 09   | EMPTY                     | EMPTY                   | EMPTY                            | EMPTY                                                                                                    |                                                                                                    |      | 107 MO Academy                                                                                                    |
| 10   | EMPTY                     | EMPTY                   | EMPTY                            | EMPTY                                                                                                    |                                                                                                    |      | 107-201 (1/5) Runzi, Debra T:T1-T4 P:01-ADV IEPs: 0                                                                                                    |
| 11   | EMPTY                     | EMPTY                   | EMPTY                            | EMPTY                                                                                                    |                                                                                                    |      | 1201A-203 (24/24) Kramer, Amy T:T1 P:01-05 IEPs: 0                                                                                                    |
| 12   | EMPTY                     | EMPTY                   | EMPTY                            | EMPTY<br>EMPTY                                                                                                 |                                                                                                    |      | 1201A-207 (23/24) Underwood, Brian T:T1 P:01-05 IEP:                                                                                                    |
| 13   | EMPTT                     | EMPTT                   | EMPTT                            | EMPT 1                                                                                                    |                                                                                                    |      | 1202A Honors English II<br>1202A-201 (22/24) Cooper, Laura T:T1 P:01-05 IEPs: 0                                                                                                    |
| 14   | EMDTV                     | EMDTV                   |                                  | EMPTY                                                                                                    |                                                                                                    |      | 1301A English III                                                                                                    |
| 16   | EMPTY                     | EMPTY                   | EMPTY                            | EMPTY                                                                                                    |                                                                                                    |      | 1301A-205 (23/24) Snider, Tucker T:11 P:01-05 EPs: 0<br>1301A-208 (24/24) Laden, Mary Ellen T:T1 P:01-05 EPs                                                                                                    |
|      | EMPTY                     | FMPTY                   | FMDTV                            | EMPTY                                                                                                    |                                                                                                    |      | 1301A-209 (23/24) Nahlik, Abigail T:T1 P:01-05 IEPs: 0                                                                                                    |
| 17   | EMPTY                     | EMPTY                   | EMPTY                            | EMPTY                                                                                                    |                                                                                                    |      | 1400 Mystery Suspense Horror<br>1400-201 (19/25) Schmidt Debbie T-T1 P:01-05 IEPs: 0                                                                                                    |
| 18   | EMPTY                     | EMPTY                   | EMPTY                            | EMPTY                                                                                                    |                                                                                                    |      | 1411A English IVB                                                                                                    |
| 19   | EMPTY                     | EMPTY                   | EMPTY                            | EMPTY                                                                                                    |                                                                                                    |      | 14110 201 (12/16) Phillipe, Brett T-T1 P-01 05 IEPe 0                                                                                                    |
| 20   | EMPTY                     | EMPTY                   | EMPTY                            | EMPTY                                                                                                    |                                                                                                    |      | 1412A-201 (12/16) Corwin, Joy T:T1 P:01-05 IEPs: 0                                                                                                    |
| 21   | EMPTY                     | EMPTY                   | EMPTY                            | EMPTY                                                                                                    |                                                                                                    |      | 1412A-203 (17/25) Holtmeier, Kerry T:T1 P:01-05 IEPs:                                                                                                    |
| AS1  | EMPTY                     | EMPTY                   | EMPTY                            | EMPTY                                                                                                    |                                                                                                    |      | THE REPORT OF THE STREET OF THE STREET OF TH |
| -    |                           |                         |                                  | and a second second second second second second second second second second second second second second second | and a second second second second second second second second second second second second second second second | . T. |                                                                                                    |

9) This will schedule the student into the class selected.

| -    | No. Contractor The N                        | ickname: Blake 😵 Mer          | dical<br>m: ICHS_Counselor: McN | Villen Anna                      |                 |               |      |                   |                |                        |         |
|------|---------------------------------------------|-------------------------------|---------------------------------|----------------------------------|-----------------|---------------|------|-------------------|----------------|------------------------|---------|
|      | AdHoc Letters   Waive                       | r 🗅 A Plus OLD R              | ecords Transfer 📄               | Misc DER 911 DL                  | EP DServices    | 🗅 A Plus      | Re   | port Comments     | 504            | Withdrawal             | BRe     |
| ۵.   | Summary Enrollment                          | s 🚮 Schedule 💥                | Attendance Flags(fo             | ormerly Programs)                | Grades Trans    | cript Credit  | Sumi | mary Assessm      | ent 🕵 Beha     | vior 🔅 Tran            | nsporta |
| Tab  | le - Group by Course (All 1                 | Terms) 🔹 🔁 Display            | y Active Courses Only 省         | Print OR Choose a repo           | ort option 🔻 🖄V | iewSchedule 🗠 | Sch  | eduling Messenger |                |                        |         |
| 2    | Load 🕜 Unioad 🗳 End 🖄                       | 7 Restore 🔍 Search            | /                               |                                  |                 |               | •    | Save Reqs         | X Clear Reqs   | Get Sched R            | eqs     |
| Effe | ctive Date                                  | Terms 🔽 1 🔽 2                 | ☑ 3 ☑ 4                         |                                  | _               |               |      | Team: JCHS        | •              | Requested (<br>(0/256) | Units:  |
|      | T1<br>08/16/2012 - 10/17/2012               | T2<br>10/18/2012 - 12/21/2012 | T3<br>01/03/2013 - 03/08/201    | T4<br>13 03/11/2013 - 05/17/2013 | 3               |               |      | @ Course #        | Course<br>Name | Sn# Type               | Lock    |
| ZH1  | EMPTY                                       | EMPTY                         | EMPTY                           | EMPTY                            |                 |               |      |                   |                | R 🔻                    |         |
|      | 14120.201                                   |                               | EMPTY                           | EMPTY                            |                 |               |      |                   |                | R 🔻                    |         |
| 01   | English IV<br>Start:08/20/2012              |                               | CHIPTT                          | LINEIT                           |                 |               |      |                   |                | R 🔻                    |         |
| 02   | 1412A-201<br>English IV<br>Start:08/20/2012 | EM TY                         | EMPTY                           | EMPTY                            |                 |               |      |                   |                | R 🔻                    |         |
| 03   | 1412A-201<br>English IV<br>Start:08/20/2012 | EMTY                          | EMPTY                           | EMPTY                            |                 |               | Е    |                   |                | R 🔻                    |         |
| 04   | 1412A-201<br>English IV<br>Start:08/20/2012 | EM TY                         | EMPTY                           | EMPTY                            |                 |               |      |                   |                | R V                    |         |
| 05   | 1412A-201<br>English IV<br>Start:08/20/2012 | EM TY                         | EMPTY                           | EMPTY                            |                 |               |      |                   |                | R V                    |         |
|      | ENDTY.                                      | TY TY                         | EMPTY                           | EMPTY                            |                 |               |      |                   |                | R 🔻                    |         |
| 07   | EMPTY                                       | EMPTY                         | EMPTY                           | EMPTY                            |                 |               |      |                   |                | R 🔻                    |         |
| 08   | EMPTY                                       | EMPTY                         | EMPTY                           | EMPTY                            |                 |               |      |                   |                |                        |         |

10) Repeat steps 6 and 7 for every empty period and every term until the schedule is filled. Notice there is not a **start date** listed for Terms 2, 3, and 4 because the student is not starting that class in the middle of the term.

**\*NOTE:** A **Start Date** <u>MUST</u> be listed if a student is starting a class <u>after</u> the first day of the term.

| -    | Nic                            | ckname: Blake 🏾 🎖 Medica      | l                             |                               |
|------|--------------------------------|-------------------------------|-------------------------------|-------------------------------|
|      | a amerika sosan                | Team:JO                       | CHS Counselor:McMillen,       | Anna                          |
|      | AdHoc Letters   Waiver         | A Plus OLD   Reco             | rds Transfer Misc             | GER 911 GLEP GServ            |
| ويب  | Summary   Enrollments          | Schedule   Atte               | endance   Flags(former        | ly Programs)   AtGrades   T   |
| Tab  | le - Group by Course (All Te   | erms) 🔹 🔤 Display Ad          | tive courses Only 🗁 Print     | OR Choose a report option     |
| 9    |                                | Restore Search                |                               |                               |
| ffec | tive Date                      | Terms 🔽 1 🔽 2 📿               | 2 🗸 🗸                         |                               |
|      |                                |                               |                               |                               |
|      | T1<br>08/16/2012 - 10/17/2012  | T2<br>10/18/2012 - 12/21/2012 | T3<br>01/03/2013 - 03/08/2013 | T4<br>03/11/2013 - 05/17/2013 |
| 7H1  | EMPTY                          | EMPTY                         | EMPTY                         | EMPTY                         |
| 7H2  | EMPTY                          | EMPTY                         | EMPTY                         | EMPTY                         |
|      | 1412A-201                      | 14128-201                     | 5425A-201                     | 5425B-201                     |
| 01   | English IV                     | English IV                    | AP Spanish                    | AP Spanish                    |
|      | Start:08/20/2012               |                               |                               |                               |
|      | 1412A-201                      | 1412B-201                     | 5425A-201                     | 5425B-201                     |
| 02   | English IV<br>Start:08/20/2012 | English IV                    | AP Spanish                    | AP Spanish                    |
|      | 14124-201                      | 14128-201                     | 54254-201                     | 5425B-201                     |
| 03   | English IV                     | English IV                    | AP Spanish                    | AP Spanish                    |
|      | Start:08/20/2012               |                               |                               |                               |
|      | 1412A-201                      | 1412B-201                     | 5425A-201                     | 5425B-201                     |
| 04   | English IV<br>Start:08/20/2012 | English IV                    | AP Spanish                    | AP Spanish                    |
|      | 1412A-201                      | 14128-201                     | 5425A-201                     | 5425B-201                     |
| 05   | English IV                     | English IV                    | AP Spanish                    | AP Spanish                    |
|      | Start:08/20/2012               |                               |                               |                               |
| ~~   | 2200A-204                      | 2200B-204                     | 7210A-204                     | 7210B-204                     |
| 06   | Start:08/20/2012               | World History                 | Accounting I                  | Accounting I                  |
|      | 2200A-204                      | 2200B-204                     | 7210A-204                     | 7210B-204                     |
| 07   | World History                  | World History                 | Accounting I                  | Accounting I                  |
|      | Start:08/20/2012               |                               |                               |                               |
| 00   | 2200A-204                      | 2200B-204                     | 7210A-204                     | 7210B-204                     |
| 08   | Start:08/20/2012               | WORD HISTORY                  | Accounting I                  | Accounting I                  |
|      | 2200A-204                      | 2200B-204                     | 7210A-204                     | 7210B-204                     |
| 09   | World History                  | World History                 | Accounting I                  | Accounting I                  |
|      | Start:08/20/2012               |                               |                               |                               |
| 40   | 2200A-204                      | 2200B-204                     | 7210A-204                     | 7210B-204                     |
| 10   | World History                  | World History                 | Accounting                    | Accounting                    |

# **Scheduling Report**

## **Student Gap Scheduler Report**

After scheduling students into a class, it is a good practice to run the **Student Gap Scheduler** report. This report will show any students who have <u>not been scheduled</u> into a class. Run the report before the first day of school to ensure all students have been scheduled to a class.

Students may be on this list for several reasons:

- A student was missed and needs to be scheduled into a class.
- A student moved and their enrollment has not been "End Dated".
- A student moved and was "End Dated" but the "No Show" check box in their Enrollment has not been marked.
- 1) Select the current Year, School, and Calendar

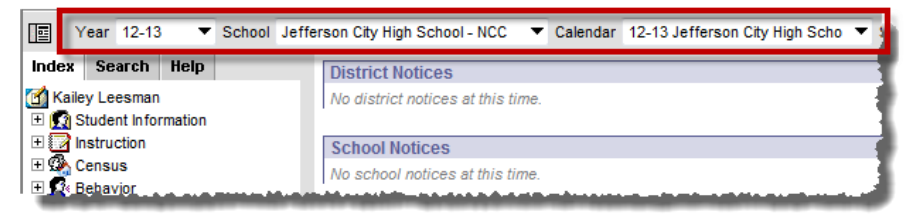

#### 2) Click on Scheduling > Student Gap Scheduler

|                                  | Year 12-13 🔻 School Jeff                                                                                                    | erson City High School - N                                                                                                    | ICC 🔻 Cale                                                        | ndar 12-13 Je                    | efferson               | City High Scho                        | •                            |                       |                                         |                                 |                      |                                      |                                  |                                   |
|----------------------------------|----------------------------------------------------------------------------------------------------|----------------------------------------------------------------------------------------------------|-------------------------------------------------------------------|----------------------------------|------------------------|---------------------------------------|------------------------------|-----------------------|-----------------------------------------|---------------------------------|----------------------|--------------------------------------|----------------------------------|-----------------------------------|
| Ind                              | lex Search Help                                                                                                    | Student Gap Schedu                                                                                                    | ler                                                               |                                  |                        |                                       |                              |                       |                                         |                                 |                      |                                      |                                  |                                   |
|                                  | Kailey Leesman<br>Student Information<br>Instruction<br>Census                                                                                                   | This tool searches<br>periods are listed                                                                                                    | s for students v<br>in the order of                               | vith an empty i<br>period sequen | instructio<br>ce, plea | onal hole in their<br>se make sure th | schedule, and<br>period sequ | d then ei<br>ence sta | ither builds a rep<br>arts from 1 and i | oort, or allows<br>ncrease by 1 | s them to<br>for the | o click on the st<br>following perio | udent and fix f<br>ds. Summary r | he gap using t<br>eport lists stu |
|                                  | e Behavior                                                                                                    | Which students u                                                                                                    | ould you like to                                                  | include in the                   | ranart?                |                                       |                              |                       |                                         |                                 |                      |                                      |                                  |                                   |
| ÷.<br>₽₫                         | Attendance<br>Scheduling<br>Courses                                                                                                    | <ul> <li>Grade</li> </ul>                                                                                                    | All Student<br>07<br>08                                           |                                  | report?                |                                       |                              |                       |                                         |                                 |                      |                                      |                                  |                                   |
|                                  | - Add Course                                                                                                    |                                                                                                    | 09                                                                | -                                |                        |                                       |                              |                       |                                         |                                 |                      |                                      |                                  |                                   |
|                                  | Fill Counselor                                                                                                    | O Ad Hoc Filte                                                                                                    | r                                                                 |                                  |                        |                                       |                              |                       | -                                       |                                 |                      |                                      |                                  |                                   |
|                                  | Request Wizard                                                                                                    | * Enrollment Eff                                                                                                    | ective Date                                                       | 8/16/2012 📑                      |                        |                                       |                              |                       |                                         |                                 |                      |                                      |                                  |                                   |
|                                  | Roster Copy<br>Schedule Gap Filler<br>Scheduling Build Constraints<br>Student Gap Scheduler                                                                      | Which report type v<br>Summary report i<br>Detail report lists                                                                                                    | vould you like?<br>ists students' g<br>students's sch<br>O Detail | ap periods.<br>edule in the se   | elected s              | chedule grid.                         |                              |                       |                                         |                                 |                      |                                      |                                  |                                   |
|                                  | 🌱 Scheduling Group                                                                                                    | Which periods wor                                                                                                    | ıld you like to in                                                | clude in the re                  | port?                  |                                       | Schedul                      | le 🔳                  |                                         |                                 |                      |                                      |                                  |                                   |
| : _ E                            | E Reports                                                                                                    |                                                                                                    |                                                                   |                                  |                        |                                       | Torm                         | Sahadu                | le Terme                                |                                 |                      |                                      |                                  |                                   |
| · 🖽 🤇                            | Fees<br>Crading & Standarde                                                                                                    |                                                                                                    |                                                                   |                                  |                        |                                       | Term                         | scheuu                |                                         | _                               |                      | _                                    |                                  |                                   |
| E (                              | Medicaid                                                                                                    |                                                                                                    | Te                                                                | rm T1 🛄                          |                        | Ter                                   | m T2 🛄                       | 2                     | Ter                                     | m T3 🛄                          | 12                   | Tel                                  | rm T4 🛄                          | 2                                 |
| 🗉 🤅                              | Programs                                                                                                    |                                                                                                    | 00/10/20                                                          |                                  |                        | 10/10/20                              | 2 - 12/21/201                |                       | 01/03/20                                | 3 - 03/06/20                    | ,                    | 03/11/20                             | 13 - 05/17/20                    | <u> </u>                          |
| ÷.                               | Ad Hoc Reporting                                                                                                    |                                                                                                    | A (M/W/F) 🛄                                                       | B (T/Th) 🛄                       |                        | A (M/W/F)                             | B (T/Th) 🛄                   |                       | A (M/W/F)                               | B (T/Th) 🛄                      |                      | A (M/W/F)                            | B (T/Th) 🔲                       |                                   |
| •                                | Transcripts                                                                                                    | Period ZH1 📃                                                                                                    |                                                                   |                                  |                        |                                       |                              |                       |                                         |                                 |                      |                                      |                                  |                                   |
| E C                              | User Communication                                                                                                    |                                                                                                    |                                                                   |                                  |                        |                                       |                              |                       |                                         |                                 |                      |                                      |                                  |                                   |
|                                  | Svetem Administration                                                                                                    | Period ZH2                                                                                                    |                                                                   |                                  |                        |                                       |                              |                       |                                         |                                 |                      |                                      | 1                                |                                   |
| , 🖭 🧰                            | System Administration                                                                                                    | Period 2H2                                                                                                    |                                                                   |                                  |                        |                                       |                              |                       |                                         |                                 |                      |                                      |                                  |                                   |
| : € (                            | System Administration<br>FRAM<br>Surveys                                                                                                    | Period ZH2                                                                                                    |                                                                   |                                  |                        |                                       |                              |                       |                                         |                                 |                      |                                      |                                  |                                   |
| ; ± (                            | System Administration     FRAM     Surveys     MO State Reporting                                                                                                | Period ZH2<br>Period 01<br>Period 02                                                                                                    |                                                                   |                                  |                        |                                       |                              |                       |                                         |                                 |                      |                                      |                                  |                                   |
| . ± (<br>. ± (<br>. ± (          | System Administration     FRAM     Surveys     MO State Reporting     Custom Reports     Custom Reports                                                          | Period ZH2 Period 01 Period 01 Period 02 Period 02 Period 03 Period 03 Perio |                                                                   |                                  |                        |                                       |                              |                       |                                         |                                 |                      |                                      |                                  |                                   |
| . ± (<br>. ± (<br>. ± (<br>. ± ( | System Administration FRAM Surveys MO State Reporting Custom Reports Account Settings Laccess Lon                                                                | Period ZH2                                                                                                    |                                                                   |                                  |                        |                                       |                              |                       |                                         |                                 |                      |                                      |                                  |                                   |
|                                  | System Administration<br>FRAM<br>Surveys<br>Oto State Reporting<br>Custom Reports<br>Account Settings<br>Access Log<br>Campus Community                          | Period 2H2 Period 01 Period 02 Period 02 Period 03 Period 03 Period 04 Period 04 Period 05 Period 05 Perio |                                                                   |                                  |                        |                                       |                              |                       |                                         |                                 |                      |                                      |                                  |                                   |
| · • (                            | System Administration<br>FRAM<br>Surveys<br>Mo State Reporting<br>Custom Reports<br>Account Settings<br>Accoust Settings<br>Campus Community<br>Campus Community | Period 2H2<br>Period 01<br>Period 02<br>Period 03<br>Period 04<br>Period 05<br>Period 05<br>Period 06                                                                                                    |                                                                   |                                  |                        |                                       |                              |                       |                                         |                                 |                      |                                      |                                  |                                   |

There are two ways to run this report. <u>Summary</u> will only list students with gaps in their schedules. If a student has not been scheduled, the report will show gaps for **ALL** periods. <u>Detail</u> will show a breakdown **by period** of a student's schedule. If a student isn't scheduled into a period, the period will display in **grey**. If they are scheduled into a period, the period will display an "**X**".

### **Summary Report**

- 1) Grade: All Students
- 2) Enrollment Effective Date: First day of school
- 3) Select Summary
- 4) Select Schedule and all Periods. Then uncheck LS (Late Start) and ER (Early Release).
- 5) Select Generate Report.

| Grade      Grade      Grad                                                                                                    | te 08/16/2012<br>te 08/16/2012<br>te 08/16/2012<br>te 08/16/2012<br>te to include in th<br>te to include in th<br>te to includ | In the report?                                    | schedule grid.<br>10/18/2C<br>A (MAVIF) 2        | Schedt<br>Term<br>112 - 12/21/20<br>B (17Th)                                                                                                    | ule V<br>Schedu<br>12             | Ie Terms      Ter     01/03/20     A (MW/F)      Ter | rm T3 🔽<br>13 - 03/08/20<br>B (T/Th) 🖬 | 13<br>L S III | Te<br>03/11/20<br>A. (MVVF) ☑ | rm T4 🔽<br>13 - 65:17/201<br>В (ТТТ) 🔳                                                                                                    | 13<br>LS 🗐 |
|----------------------------------------------------------------------------------------------------|----------------------------------------------------------------------------------------------------|---------------------------------------------------|--------------------------------------------------|----------------------------------------------------------------------------------------------------|-----------------------------------|------------------------------------------------------|----------------------------------------|---------------|-------------------------------|----------------------------------------------------------------------------------------------------|------------|
| Ad Hoc Filter  Ad Hoc Filter  Fanolment Effective De chreport type would you ummary report lists students Summary Detail Chreport Students Chreport Students                                                                                                    | te 08/16/2012<br>1867<br>Intis' gap period<br>s schedule in th<br>te to include in th<br>16/2012 - 10/12<br>F Ø 8 (T/Th)<br>1                                                                                                    | s.<br>he selected<br>he report?                   | Schedule grid.<br>Te<br>10/18/20<br>A (M/WF) [2] | Schedi<br>Term<br>17 2 2<br>12 - 12/21/20<br>8 (T/Th)                                                                                                    | ule V<br>Schedu<br>12<br>LS       | Ie Terms      Ter     01/03/20     A (MW/F)     7    | rm T3 🔽<br>13 - 03/08/20<br>B (T/Th) 🗐 | 13<br>LS      | Te<br>03/11/20<br>A (M/WF) ☑  | rm Т4 💟<br>13 - 05/17/20<br>В (17/Тр) 🗐                                                                                                    | 13<br>LS   |
| Enrollment Effective De<br>In report type would you<br>immery report lists students<br>Summary Detail<br>Chiperods Would you list<br>enrold ZH1 III<br>enrold ZH1 III<br>enrold ZH2 III<br>retriod 0 21 III<br>terriod 0 31 III                                                                                                    | te 08/16/2012<br>IKE?<br>INKS' gap period:<br>s schedule in th<br>e to include in th<br>Term T1 V<br>/16/2012 - 10/12<br>F) V B (T/Th)<br>B (T/Th)                                                                                                    | is.<br>he selected<br>he report?                  | Schedule grid.                                   | Scheda<br>Term<br>rm T2 2<br>12 - 12/21/20<br>B (T/Th)                                                                                                    | ule 🔽<br>I Schedu<br>I L S 🔲      | le Terms ☑<br>Ter<br>01/03/20<br>A (M/W/F) ☑         | m T3 ☑<br>13 - 03/08/20<br>B (T/Th) ■  | 13<br>LS      | Te<br>03/11/20<br>A (M/W/F) 🔽 | rm T4 ☑<br>113 - 05/17/20<br>B (T/Th) 🗐                                                                                                    | 13<br>LS   |
| ah report type would you<br>hair contributes students<br>summary report list students<br>Summary Detail<br>chiperods would you list<br>chiperods would you list<br>and the students<br>of a students<br>and the students<br>and the students | like?           nts'gap period:           s schedule in th           e to include in th           Term T1 ♥           (16/2012 - 10/13)           F) ♥         B (T/Th)           □         □                                                                                                    | Is.<br>he selected<br>he report?                  | Schedule grid.                                   | Schedu<br>Term<br>rm T2 2<br>112 - 12/21/20<br>B (T/Th)                                                                                                    | ule 🔽<br>Schedu<br>12<br>LS 🔲     | le Terms 🔽<br>Ter<br>01/03/20<br>A (M/W/F) 🖸         | rm T3 🔽<br>13 - 03/08/20<br>В (Т/Th) 🖬 | 13<br>LS 🗐    | Te<br>03/11/20<br>A (M/W/F)   | rm T4 ☑<br>)13 - 05/17/201<br>B (T/Th) 🔲                                                                                                    | 13<br>LS 🔲 |
| stal read lists students<br>Summary Detail<br>ch periods would you I<br>eniod ZH1 II<br>eriod ZH1 II<br>eriod 12 I<br>eriod 0 12 I<br>eriod 0 3 I                                                                                                    | s schedule in th           e to include in th           Term T1 ☑           /16/2012 - 10/17           F) ☑ B (T/Th)           □           □                                                                                                    | he selected<br>he report?<br>7/2012<br>) LS<br>   | Schedule grid.<br>Te<br>10/18/20<br>A (M/W/F)    | Schedu<br>Term<br>rm T2 2<br>112 - 12/21/20<br>B (T/Th) 11<br>11<br>12 - 12/21/20<br>11<br>12 - 12/21/20<br>11<br>12 - 12/21/20<br>11<br>12 - 12/21/20<br>11<br>12 - 12/21/20<br>11<br>12 - 12/21/20<br>11<br>12 - 12/21/20<br>12 - 12/21/20<br>12 - 12/21<br>12 - 12/21 | ule 🔽<br>I Schedu<br>I12<br>LS 🗐  | le Terms 🗹<br>Ter<br>01/03/20<br>A (M/W/F) 🔽         | rm T3 🔽<br>13 - 03/08/20<br>B (T/Th) 🗐 | 13<br>LS      | Te<br>03/11/20<br>A (M/W/F)   | rm T4 🔽<br>113 - 05/17/20/<br>B (T/Th) 🗖                                                                                                    | 13<br>LS   |
| Summary Detail<br>ch periods would you is<br>eriod ZH1 III<br>eriod ZH2 III<br>eriod 12 III<br>eriod 03 III<br>eriod 03 III                                                                                                    | e to include in th<br>Term T1 2<br>/16/2012 - 10/1<br>F) 2 B (T/Th)                                                                                                    | he report?                                        | Te<br>10/18/20<br>A (M/W/F)                      | Schedu<br>Term<br>rm T2 2<br>112 - 12/21/20<br>B (T/Th) 11<br>11<br>11<br>11<br>11<br>12<br>12<br>12<br>12<br>12<br>12<br>12<br>12<br>1                                                                                                    | ule 🔽<br>I Schedu<br>I12<br>L S 🔲 | le Terms 🔽<br>Ter<br>01/03/20<br>A (M/W/F) 🔽         | rm T3 🔽<br>13 - 03/08/20<br>B (T/Th) 🗐 | 13<br>LS 🔲    | Te<br>03/11/20<br>A (M/W/F) 🗹 | rm T4 🔽<br>)13 - 05/17/20<br>B (T/Th) 🗐                                                                                                    | 13<br>L S  |
| eriod ZH II II II<br>eriod ZH II II<br>eriod ZH II II<br>eriod 17 II<br>eriod 03 II II<br>eriod 03 II                                                                                                    | Term T1 🛛<br>/16/2012 - 10/17<br>F) 🖾 B (T/Th)                                                                                                    | 7/2012<br>) (III) LS (III)<br>) (III) (III) (III) | Te<br>10/18/20<br>A (M/W/F) 🗹                    | Schedu<br>Term<br>rm T2 2<br>112 - 12/21/20<br>B (T/Th) 11<br>11<br>11<br>11<br>11<br>11<br>11<br>11<br>11<br>11<br>11<br>11<br>11                                                                                                    | ule 🔽<br>Schedu<br>112<br>LS 🗐    | le Terms V<br>Ter<br>01/03/20<br>A (M/W/F) V         | rm T3 🔽<br>13 - 03/08/20<br>B (T/Th) 🔲 | 13<br>LS      | Te<br>03/11/20<br>A (M/W/F) 🔽 | rm T4 🔽<br>)13 - 05/17/20<br>B (T/Th) 🔲                                                                                                    | 13<br>LS   |
| eriod ZH1 III III<br>Period ZH2 III III<br>Period ZH2 III III<br>Period 01 III III<br>Period 02 III III<br>Period 03 III III                                                                                                    | Term T1 🔽<br>/16/2012 - 10/17<br>F) 🔽 B (T/Th)                                                                                                    | 7/2012<br>)  LS                                   | Te<br>10/18/20<br>A (M/W/F)                      | Term<br>rm T2 🔽<br>112 - 12/21/20<br>B (T/Th)                                                                                                    | ISChedu                           | le Terms 🛛<br>Ter<br>01/03/20<br>A (M/W/F) 🚺         | rm T3 🔽<br>13 - 03/08/20<br>B (T/Th) 🗐 | 13<br>LS      | Te<br>03/11/20<br>A (M/W/F) 🔽 | rm T4 🔽<br>113 - 05/17/20'<br>B (T/Th) 🔲                                                                                                    | 13<br>LS   |
| eriod ZH1 III III<br>eriod ZH2 III III<br>Period ZH2 III III<br>Period 01 IZI III<br>Period 02 IZI III<br>Period 03 IZI III                                                                                                    | Term T1 🗹<br>/16/2012 - 10/17<br>F) 🔽 B (T/Th)                                                                                                    | 7/2012<br>)  LS                                   | Te<br>10/18/20<br>A (M/W/F)                      | rm T2 🔽<br>112 - 12/21/20<br>B (T/Th) 🗐                                                                                                    | LS -                              | Ter<br>01/03/20<br>A (M/W/F) 🗹                       | rm T3 🔽<br>13 - 03/08/20<br>B (T/Th) 🔲 | 13<br>LS 🗐    | Te<br>03/11/20<br>A (M/W/F) 🔽 | rm T4 🗹<br>113 - 05/17/20<br>B (T/Th) 🗐                                                                                                    | 13<br>LS   |
| eriod ZH1  Period U1  Period 01  Period 02  Period 02  Period 03  Period 03                                                                                                    | /16/2012 - 10/17<br>F) 🗹 B (T/Th)                                                                                                    | 7/2012<br>)  LS                                   | 10/18/20                                         | B (T/Th)                                                                                                    |                                   | 01/03/20<br>A (M/W/F) 🔽                              | 13 - 03/08/20<br>B (T/Th)              | 13<br>LS 🔲    | 03/11/20<br>A (M/W/F) 🗹       | B (T/Th)                                                                                                    |            |
| Period ZH2                                                                                                    |                                                                                                    |                                                   |                                                  |                                                                                                    |                                   |                                                      |                                        |               |                               |                                                                                                    |            |
| eriod ZH2                                                                                                    |                                                                                                    |                                                   |                                                  |                                                                                                    |                                   |                                                      |                                        |               |                               | and the second second se |            |
| Period 01 🔽                                                                                                    |                                                                                                    |                                                   |                                                  |                                                                                                    |                                   |                                                      |                                        |               |                               |                                                                                                    |            |
| Period 02 🗹 🚺                                                                                                    |                                                                                                    |                                                   | <b>V</b>                                         |                                                                                                    |                                   | <b>V</b>                                             |                                        |               |                               |                                                                                                    |            |
| Period 03 🗹 🛛                                                                                                    |                                                                                                    |                                                   |                                                  |                                                                                                    |                                   | <b>V</b>                                             |                                        |               |                               |                                                                                                    |            |
|                                                                                                    |                                                                                                    |                                                   |                                                  |                                                                                                    |                                   | <b>V</b>                                             |                                        |               |                               |                                                                                                    |            |
| Period 04 🗹 🚺                                                                                                    | ]                                                                                                    |                                                   |                                                  |                                                                                                    |                                   | <b>V</b>                                             |                                        |               |                               |                                                                                                    |            |
| Period 05 🗹 🛛                                                                                                    |                                                                                                    |                                                   |                                                  |                                                                                                    |                                   | <b>V</b>                                             |                                        |               |                               |                                                                                                    |            |
| Period 06 🗹 🛛                                                                                                    |                                                                                                    |                                                   |                                                  |                                                                                                    |                                   | <b>V</b>                                             |                                        |               |                               |                                                                                                    |            |
| Period 07 🗹                                                                                                    |                                                                                                    |                                                   |                                                  |                                                                                                    |                                   | <b>V</b>                                             |                                        |               |                               |                                                                                                    |            |
| Period 08 🗹 🛛                                                                                                    |                                                                                                    |                                                   |                                                  |                                                                                                    |                                   | <b>V</b>                                             |                                        |               |                               |                                                                                                    |            |
| Period 09 🗹 🛛                                                                                                    |                                                                                                    |                                                   |                                                  |                                                                                                    |                                   | <b>V</b>                                             |                                        |               |                               |                                                                                                    |            |
| eriod 10 🗹 🚺                                                                                                    |                                                                                                    |                                                   |                                                  |                                                                                                    |                                   |                                                      |                                        |               | <b>V</b>                      |                                                                                                    |            |

| 12-13<br>Jefferson City High School - NCC<br>609 Union Street, Jefferson City MO 65101<br>Generated on 07/23/2012 10:57:00 AM Page 1 of 384 |      |                                                                                        |                                                                                                    |                                                                                      | Student Gap Scheduling Report<br>Enrollment Effective Date: 08/16/2012<br>All Grades<br>Selected periods: 96 Total Students: 0 |           |           |      |                                                                                  |                                                                                                    |                                                                                                    |                                                                                        |  |
|----------------------------------------------------------------------------------------------------|------|----------------------------------------------------------------------------------------|----------------------------------------------------------------------------------------------------|--------------------------------------------------------------------------------------|----------------------------------------------------------------------------------------------------|-----------|-----------|------|----------------------------------------------------------------------------------|----------------------------------------------------------------------------------------------------|----------------------------------------------------------------------------------------------------|----------------------------------------------------------------------------------------|--|
|                                                                                                    |      |                                                                                        | Gap per                                                                                                    | riods                                                                                |                                                                                                    |           |           |      |                                                                                  | Gap per                                                                                                    | riods                                                                                                    |                                                                                        |  |
| Student                                                                                                    | Gaps | Term                                                                                   | Schedule                                                                                                    | Period                                                                               | Seq                                                                                                    | Student   |           | Gaps | Term                                                                             | Schedule                                                                                                    | Period                                                                                                    | Seq                                                                                    |  |
| Grade: 12 Gender: F                                                                                                    | 22   | T1<br>T1<br>T1<br>T1<br>T1<br>T1<br>T1<br>T1<br>T2<br>T2<br>T2<br>T2<br>T2<br>T2<br>T2 | A (M/W/F)<br>A (M/W/F)<br>A (M/W/F)<br>A (M/W/F)<br>A (M/W/F)<br>A (M/W/F)<br>A (M/W/F)<br>A (M/W/F)<br>A (M/W/F)<br>A (M/W/F)<br>A (M/W/F)<br>A (M/W/F)<br>A (M/W/F) | ADV<br>17<br>18<br>19<br>20<br>21<br>AS1<br>AS2<br>ADV<br>17<br>18<br>19<br>20<br>21 | 19<br>20<br>21<br>22<br>23<br>24<br>25<br>26<br>19<br>20<br>21<br>22<br>23<br>24                                               | Grade: 09 | Gender: F | 12   | T1<br>T1<br>T2<br>T2<br>T2<br>T3<br>T3<br>T3<br>T3<br>T4<br>T4<br>T4<br>T4<br>T4 | A (M/W/F)<br>A (M/W/F)<br>A (M/W/F)<br>A (M/W/F)<br>A (M/W/F)<br>A (M/W/F)<br>A (M/W/F)<br>A (M/W/F)<br>A (M/W/F)<br>A (M/W/F)<br>A (M/W/F)<br>A (M/W/F)<br>A (M/W/F) | ADV<br>AS1<br>AS2<br>ADV<br>AS1<br>AS2<br>ADV<br>AS1<br>AS2<br>ADV<br>AS1<br>AS2<br>ADV<br>AS1<br>AS2<br>ADV<br>AS1<br>AS2<br>ADV | 19<br>25<br>26<br>19<br>25<br>26<br>19<br>25<br>26<br>19<br>25<br>26<br>19<br>25<br>26 |  |
|                                                                                                    |      | T2<br>T2<br>T3<br>T3<br>T3<br>T4<br>T4<br>T4<br>T4                                     | A (M/W/F)<br>A (M/W/F)<br>A (M/W/F)<br>A (M/W/F)<br>A (M/W/F)<br>A (M/W/F)<br>A (M/W/F)<br>A (M/W/F)<br>A (M/W/F)                                                     | 21<br>AS1<br>AS2<br>ADV<br>AS1<br>AS2<br>ADV<br>AS1<br>AS2                           | 24<br>25<br>26<br>19<br>25<br>26<br>19<br>25<br>26                                                                             | Grade: 10 | Gender: F |      | T1<br>T1<br>T2<br>T2<br>T2<br>T3<br>T3<br>T3<br>T3<br>T3                         | A (M/W/F)<br>A (M/W/F)<br>A (M/W/F)<br>A (M/W/F)<br>A (M/W/F)<br>A (M/W/F)<br>A (M/W/F)<br>A (M/W/F)<br>A (M/W/F)                                                     | AS1<br>AS2<br>ADV<br>AS1<br>AS2<br>ADV<br>AS1<br>AS2<br>ADV                                                                       | 25<br>26<br>19<br>25<br>26<br>19<br>25<br>26<br>19                                     |  |

#### **Detail Report**

- 1) Grade: All Students
- 2) Enrollment Effective Date: First day of school
- 3) Select Detail
- 4) Select Schedule and all Periods. Then uncheck LS (Late Start) and ER (Early Release).
- 5) Select Generate Report.

| Oracle         All Student's A DR           08         09           09         10           * Challenet Effective Data         ************************************                                                                                                    | Grade     Ad Hoc Filts     Enrollment Eff     ch report type                                                         | All Students<br>07<br>08<br>09<br>10<br>er<br>fective Date                                                                                                    | ¥16/2012                  | 1         |                                                                           |                         |        |                                                                                                    |                         |      |             |                          |      |
|----------------------------------------------------------------------------------------------------|----------------------------------------------------------------------------------------------------|----------------------------------------------------------------------------------------------------|---------------------------|-----------|---------------------------------------------------------------------------|-------------------------|--------|----------------------------------------------------------------------------------------------------|-------------------------|------|-------------|--------------------------|------|
| 0 0000000000000000000000000000000000                                                                                                    | Ad Hoc Filte                                                                                                    | 08<br>09<br>10<br>er<br>fective Date 08                                                                                                    | ¥/16/2012                 |           |                                                                           |                         |        |                                                                                                    |                         |      |             |                          |      |
| 10       •         • CAd Hoo F Rer       •         • Enroment Effective Date 08/16/2012       •         • Enroment Effective Cade 08/16/2012       •         • Interport type would you like?       •         • Interport type would you like?       •         • Interport type would you like?       •         • Interport type would you like?       •         • Interport type would would in the report?       •         • Interport type would be nabled in the report?       •         • Interport type would be nabled in the report?       •         • Interport type would be nabled in the report?       •         • Interport type would be nabled in the report?       •         • Interport type would be nabled in the report?       •         • Interport type would be nabled in the report?       •         • Interport type would be nabled in the report?       •         • Interport type would be nabled in the report?       •         • Interport type would be nabled in the report?       •         • Interport type would be nabled in the report?       •         • Interport type would be nabled in the report?       •         • Interport type would be nabled in the report?       •         • Interport type would be nabled in the report?       •                                                                                                    | <ul> <li>Ad Hoc Filte</li> <li>Enrollment Eff</li> <li>report type</li> </ul>                                        | 10<br>r<br>fective Date 08                                                                                                    | ×<br>8/16/2012            |           |                                                                           |                         |        |                                                                                                    |                         |      |             |                          |      |
| A A Hoo Filer.         * Increment Effective Date       08/16/2012         bh reporting the volud you like?         ummary evolut is sudents' gap periods.         stating of the volud you like?         ummary evoluting the volude in the selected schedule grd.         Summary         yop perial         Image: evolution of the volude in the report?         Image: evolution of the volude in the report?                                                                                                    | Ad Hoc Filte<br>* Enrollment Eff<br>ch report type                                                                   | r<br>fective Date 08                                                                                                    | 3/16/2012                 |           |                                                                           |                         |        |                                                                                                    |                         |      |             |                          |      |
| • Encliment Effective Date         08/16/2012         •           chropotitype woud you ker         ummary report list student's ophedule in the selected schedule grd.         selected schedule grd.         selected schedule grd.           summary         • petal          selected schedule grd.         selected schedule grd.           summary         • petal          selected schedule grd.         selected schedule grd.           Schedule Terms 2// Term 12 // Term 12 // Term 12 // On103/2013 - 00.002/013 - 0.0002/013 - 0.0002/014 - 0.0002/014 - 0                                                                                                    | * Enrollment Eff                                                                                                    | fective Date 08                                                                                                    | 3/16/2012 🧾               |           |                                                                           |                         |        | -                                                                                                    |                         |      |             |                          |      |
| charged type would you like?       manay would you like to not use in the selected schedule grid.         summary       image: periods.         charged type would you like to not use in the selected schedule grid.         summary       image: periods.         term of you would you like to not use in the report?         Schedule if the selected schedule grid.         Schedule Terms I/2         Term T3 I/2         Term T3 I/2         Term T3 I/2         Term T4 I/2         Term T3 I/2         Term T3 I/2         Term T4 I/2         Term T3 I/2         Term T3 I/2         Term T4 I/2         Term T3 I/2         Term T3 I/2         Odd Schedule 2012         A (MMWF) I/2         A (MMWF) I/2         A (MMWF) I/2         A (MMWF) I/2         A (MMWF) I/2         A (MMWF) I/2         A (MMWF) I/2         A (MMWF) I/2         A (MMWF) I/2         A (MMWF) I/2         A (MWF) I/2 <th>ch report type</th> <th></th> <th></th> <th></th> <th></th> <th></th> <th></th> <th></th> <th></th> <th></th> <th></th> <th></th> <th></th>                                                                                                    | ch report type                                                                                                    |                                                                                                    |                           |           |                                                                           |                         |        |                                                                                                    |                         |      |             |                          |      |
| term of the relation of the relation of the                                                                                                    | ummary report                                                                                                    | lists students' a                                                                                                    | ap periods.               |           |                                                                           |                         |        |                                                                                                    |                         |      |             |                          |      |
| Summary         @. Detail           Schedule in the report?           Schedule in the report?           Schedule in the report?           Schedule in the report?           Schedule in the report?           Schedule in the report?           Term T1 Ø           Term T1 Ø         Term T2 Ø         Term T3 Ø         Colspan="4">Od////2013 - 05////2013           A (MW/F) Ø (TTh) 0 LS 0 A (MW/F) Ø (TTh) 0 LS 0 A (MW/F) Ø (TTH) 0 LS 0 A                                                                                                    | etail report liste                                                                                                   | etudente's sch                                                                                                    | edule in the s            | elected s | chedule grid.                                                             |                         |        |                                                                                                    |                         |      |             |                          |      |
| Chi periodi would you like to include in the report?           Schedule Terms 2           Term T1 2         Term T2 2         Term T3 2         Term T4 2           Term T1 2         Term T2 2         Term T3 2         Term T4 2           A (M/WF) 2         B (T/Th) a         LS a         (M/WF) 2         B (T/Th) a         LS a         A (M/WF) 2         B (T/Th) a         LS a         A (M/WF) 2         B (T/Th) a         LS a         A (M/WF) 2         B (T/Th) a         LS a         A (M/WF) 2         B (T/Th) a         LS a         A (M/WF) 2         B (T/Th) a         LS a         A (M/WF) 2         B (T/Th) a         LS a         A (M/WF) 2         B (T/Th) a         LS a         A (M/WF) 2         B (T/Th) a         LS a         A (M/WF) 2         B (T/Th) a         LS a         A (M/WF) 2         B (T/Th) a         LS a         A (M/WF) 2         B (T/Th) a         LS a         A (M/WF) 2 <th< th=""><th>Summary</th><th>Detail</th><th></th><th></th><th></th><th></th><th></th><th></th><th></th><th></th><th></th><th></th><th></th></th<>                                                                                                    | Summary                                                                                                    | Detail                                                                                                    |                           |           |                                                                           |                         |        |                                                                                                    |                         |      |             |                          |      |
| Schedule V           Schedule V           Term T1 Ø         Term T2 Ø         Term T3 Ø         Term T3 Ø         Term T4 Ø           Odd/fd/2d12 - 10/17/2012         Term T2 Ø         Term T3 Ø         Term T4 Ø           A (MW/F) Ø         6 (TTh) Is Is A (MW/F) Ø         G(TTh) Is Is A (MW/F) Ø         G(TTh) Is Is A (MW/F) Ø                                                                                                    | ch periods wo                                                                                                    | uld you like to in                                                                                                    | clude in the r            | eport?    |                                                                           |                         | -      |                                                                                                    |                         | _    |             |                          | 1    |
| Lift Torm T1 2// Torm T2 2// Torm T3 2// Origo2013 - 05/08/2013           Term T1 2// 101/2012         Term T3 2// 101/2013         Term T3 2// 03/2013 - 05/08/2013           A (MWF) 2// 6 (T/Th)         L S         A (MWF) 2// 6 (T/Th)         L S         A (MWF) 2// 6 (T/T)         L S         <                                                                                                    |                                                                                                    | 1                                                                                                    |                           |           |                                                                           | Schedu                  |        |                                                                                                    |                         |      |             |                          |      |
| Lettin 14 U         Lettin 14 U         Lettin 14 U <thlettin 14="" th="" u<=""> <thlettin 14="" th="" u<=""></thlettin></thlettin>                                                                                                    |                                                                                                    |                                                                                                    | <b>T</b> 4 🕅              |           |                                                                           | Term                    | Schedu | le Terms 🗹                                                                                                    | 70 🕅                    |      |             | <b>T</b> 4 🕅             |      |
| A (MW/F) V       B (T/T)       L S       A (MW/F) V       B (T/T)       L S       A (MW/F) V       B (T/T)       D (T/T)       D (T/T)       D (T/T)       D (T/T)       D (T/T)       D (T/T)       D (T/T)       D (T/T)       D (T/T)       D (T/T)       D (T/T)       D (T/T)       D (T/T)       D (T/T)       D (T/T)       D (T/T)       D (T/T)       D (T/T)       D (T/T)       D (T/T)       D (T/T) <thd (t="" t)<="" th="">       D (T/T)       D (T/T)<th></th><th>08/16/20</th><th>rm   1 🖬<br/>12 - 10/17/20</th><th>12</th><th>10/18/20</th><th>m 12 🖬<br/>12 - 12/21/20</th><th>12</th><th>01/03/201</th><th>m 13 ⊠<br/> 3 - 03/08/20</th><th>13</th><th>03/11/20</th><th>rm 14 🖬<br/>13 - 05/17/20</th><th>13</th></thd>                                                                                                    |                                                                                                    | 08/16/20                                                                                                    | rm   1 🖬<br>12 - 10/17/20 | 12        | 10/18/20                                                                  | m 12 🖬<br>12 - 12/21/20 | 12     | 01/03/201                                                                                                    | m 13 ⊠<br> 3 - 03/08/20 | 13   | 03/11/20    | rm 14 🖬<br>13 - 05/17/20 | 13   |
| eriod 2111       I       I                                                                                                    |                                                                                                    | A (M/W/F) 🗹                                                                                                    | B (T/Th) 🔲                | LS 🗖      | A (M/W/F) 🗹                                                               | B (T/Th) 🔲              | LS 🔲   | A (M/W/F) 🗹                                                                                                    | B (T/Th) 🔲              | LS 🗖 | A (M/W/F) 🗹 | B (T/Th) 🔲               | LS 🗐 |
| eriod 21/2       I       I                                                                                                    | eriod ZH1 🔳                                                                                                    |                                                                                                    |                           |           |                                                                           |                         |        |                                                                                                    |                         |      |             |                          |      |
| Period 01 1/1       V/       I       V/       I       V/       I       V/       I       I       V/       I       I       I                                                                                                    | eriod ZH2 🔲                                                                                                    |                                                                                                    |                           |           |                                                                           |                         |        |                                                                                                    |                         |      |             |                          |      |
| Period 02 1/1       V       I       I       V/1       I       V/1       I       V/1       I       I/1       V/1       I/1       I/1                                                                                                    | Period 01 🔽                                                                                                    |                                                                                                    |                           |           |                                                                           |                         |        |                                                                                                    |                         |      |             |                          |      |
| Period 03 1/1       V       I       V       I       V       I       V       I       I       V       I       I       V       I       I       V       I       I       V       I       I       V       I       I       V       I       I       V       I       I       I       V       I       I       I       V       I       I       I       V       I       I       <                                                                                                    |                                                                                                    |                                                                                                    |                           |           | <b>V</b>                                                                  |                         |        |                                                                                                    |                         |      |             |                          |      |
| Period 04 1/2       V       I       I       V       I       I       V       I       I       V       I       I       <                                                                                                    | Period 02 🗹                                                                                                    | <b>V</b>                                                                                                    |                           |           |                                                                           |                         |        |                                                                                                    |                         |      |             |                          |      |
| Period 05 11       V       I       V       I       I       V       I       I       V       I       I       V       I       I       I       V       I       I       I       V       I       I <t< td=""><td>Period 02 🔽<br/>Period 03 🔽</td><td><ul> <li>✓</li> </ul></td><td></td><td></td><td></td><td></td><td></td><td></td><td></td><td></td><td></td><td></td><td></td></t<>                                                                                                    | Period 02 🔽<br>Period 03 🔽                                                                                           | <ul> <li>✓</li> </ul>                                                                                                    |                           |           |                                                                           |                         |        |                                                                                                    |                         |      |             |                          |      |
| Period 06 11       V       F       V       F       V       F       V       F       F         Period 07 11       V       F       V       F       V       F       V       F       F         Period 08 11       V       F       V       F       V       F       V       F       F         Period 08 11       V       F       V       F       V       F       V       F       F         Period 08 11       V       F       V       F       V       F       V       F       F         Period 08 11       V       F       V       F       V       F       V       F       F         Period 08 12       V       F       V       F       V       F       V       F       F         Period 10 12       V       F       V       F       V       F       V       F       F       V       F       F       V       F       F       V       F       F       F       V       F       F       F       V       F       F       F       F       F       F       F       F       F       F       F                                                                                                    | Period 02 🔽<br>Period 03 😨<br>Period 04 😨                                                                            | V                                                                                                    |                           |           | <b>V</b>                                                                  |                         |        | <ul> <li>Image: Construction of the second second seco</li></ul> |                         |      |             |                          |      |
| Period 07 10       V       I       V       I       V       I       I       V       I       I <t< td=""><td>Period 02 <table-cell> Period 03 🐼 Period 04 🐼 Period 05 🐼</table-cell></td><td></td><td></td><td></td><td>V<br/>V<br/>V</td><td></td><td></td><td><ul> <li></li> <li></li> <li><td></td><td></td><td></td><td></td><td></td></li></ul></td></t<> | Period 02 <table-cell> Period 03 🐼 Period 04 🐼 Period 05 🐼</table-cell>                                              |                                                                                                    |                           |           | V<br>V<br>V                                                               |                         |        | <ul> <li></li> <li></li> <li><td></td><td></td><td></td><td></td><td></td></li></ul>                                                                                                    |                         |      |             |                          |      |
| Period 08 01         V         F         V         F         V         F         V         F         Pariod 08 01         V         F         V         F                                                                                                    | Period 02 <table-cell> Period 03 😨 Period 04 😨 Period 05 😨 Period 06 😨</table-cell>                                  | V<br>V<br>V<br>V                                                                                                    |                           |           |                                                                           |                         |        |                                                                                                    |                         |      |             |                          |      |
| Period 09 02         V         F         V         F         V         F         V         F         Pariod 10 02         V         F         V         F                                                                                                    | Period 02 2<br>Period 03 2<br>Period 04 2<br>Period 05 2<br>Period 06 2<br>Period 07 2                               |                                                                                                    |                           |           |                                                                           |                         |        |                                                                                                    |                         |      |             |                          |      |
| Period 10 🚺 🔽 🔲 🔽 🔽 🔽 🔽 🔽                                                                                                    | Period 02 2<br>Period 03 2<br>Period 04 2<br>Period 05 2<br>Period 06 2<br>Period 07 2<br>Period 08 2                | V           V           V           V           V           V           V           V                                                                                                    |                           |           | V           V           V           V           V           V           V |                         |        |                                                                                                    |                         |      |             |                          |      |
|                                                                                                    | Period 02 🗐<br>Period 03 🗐<br>Period 04 🗐<br>Period 05 🗐<br>Period 06 🗐<br>Period 07 🗐<br>Period 08 🗐<br>Period 09 🗐 | V           V           V           V           V           V           V           V           V           V           V           V           V           V           V           V           V           V           V |                           |           | V<br>V<br>V<br>V<br>V<br>V                                                |                         |        |                                                                                                    |                         |      |             |                          |      |

| 12-<br>Jefferson City Hi<br>609 Union Street, Jeff<br>Generated on 07/23/201                                                                                                    | Student Gap Scheduling Report<br>Enrollment Effective Date. 08/16/2012<br>All Grades<br>Selected period: 96 Total Students: 0<br>X: Booked period Shaded Cell: schedule gapnon-exist or unselected period |              |            |                |                 |                           |                   |                          |                |            |                |      |
|----------------------------------------------------------------------------------------------------|----------------------------------------------------------------------------------------------------|--------------|------------|----------------|-----------------|---------------------------|-------------------|--------------------------|----------------|------------|----------------|------|
| Student                                                                                                    |                                                                                                    | dule         |            |                | Student         |                           | Schedule          |                          |                |            |                |      |
| States and a state of the state of the state |                                                                                                    | Term         | Term       | Term           | Term            | 1000                      | 10.77             |                          | Term           | Term       | Term           | Tem  |
| Building Constants - Bankhar and                                                                                                    |                                                                                                    | T1           | T2         | T3             | T4              | -                         | TRACT PARTY DA    |                          | T1             | T2         | T3             | T4   |
| Grade: 12 Gender: F                                                                                                    |                                                                                                    | A            | A          | A              | A               | Grade: 09                 | Gender: M         |                          | A              | A          | A              | A    |
| Gaps: 22                                                                                                    | D                                                                                                    | M/W/F        | M/W/F      | M/W/F          | M/W/F           | Gaps: 12                  |                   | Decis 1 01               | M/W/F          | M/W/F      | M/W/F          | M/W/ |
|                                                                                                    | Period 01                                                                                                    | ÷.           | ÷.         | ×              | ×               |                           |                   | Period 01                | ~              | ×          | ~              | ×    |
|                                                                                                    | Period 02                                                                                                    | L 🗘 –        | ÷÷-        | L 🕹            | - <del>\$</del> |                           |                   | Period 02                | - ÷            | - ÷        |                | ×    |
|                                                                                                    | Period 05                                                                                                    | ÷            | ÷          | +÷             | Ŷ               |                           |                   | Period 03                | Ŷ              | Ŷ          | Ŷ              | Ŷ    |
|                                                                                                    | Period 04                                                                                                    | ÷            | ÷          | ÷.             | Ŷ               |                           |                   | Period 04                | ÷              | ÷          | ÷              | ÷    |
|                                                                                                    | Period 06                                                                                                    | ÷÷           | ÷ ŵ        | Η ŵ            | Ŷ               |                           |                   | Period 06                | + ŵ            | ÷ ÷        | + <del>x</del> | + ô  |
|                                                                                                    | Period 07                                                                                                    | X            | X          | X              | X               |                           |                   | Period 07                | X              | X          | X              | X    |
|                                                                                                    | Period 08                                                                                                    | X            | X          | X              | X               |                           |                   | Period 08                | X              | X          | X              | X    |
|                                                                                                    | Period 09                                                                                                    | <del>x</del> | x          | x              | x               |                           |                   | Period 09                | Ŷ              | x          | x              | x    |
|                                                                                                    | Period 10                                                                                                    | X            | X          | X              | X               |                           |                   | Period 10                | X              | X          | X              | X    |
|                                                                                                    | Period 11                                                                                                    | X            | х          | X              | Х               |                           |                   | Period 11                | X              | X          | х              | Х    |
|                                                                                                    | Period 12                                                                                                    | X            | х          | X              | X               |                           |                   | Period 12                | X              | X          | X              | X    |
|                                                                                                    | Period 13                                                                                                    | Х            | х          | Х              | Х               |                           |                   | Period 13                | Х              | Х          | Х              | Х    |
|                                                                                                    | Period 14                                                                                                    | Х            | Х          | Х              | Х               |                           |                   | Period 14                | X              | X          | X              | Х    |
|                                                                                                    | Period 15                                                                                                    | Х            | Х          | Х              | Х               |                           |                   | Period 15                | Х              | Х          | Х              | Х    |
|                                                                                                    | Period 16                                                                                                    | X            | Х          | X              | X               |                           |                   | Period 16                | X              | X          | X              | X    |
|                                                                                                    | Period ADV                                                                                                    | l l          |            |                |                 |                           |                   | Period ADV               |                |            |                |      |
|                                                                                                    | Period 17                                                                                                    |              |            | X              | X               |                           |                   | Period 17                | X              | X          | X              | X    |
|                                                                                                    | Period 18                                                                                                    |              |            | X              | X               |                           |                   | Period 18                | X              | X          | X              | X    |
|                                                                                                    | Period 19                                                                                                    |              |            | <u> </u>       | X               |                           |                   | Period 19                | X              | X          | X              | X    |
|                                                                                                    | Period 20                                                                                                    |              |            | X              | X               |                           |                   | Period 20                | X              | X          | X              | X    |
|                                                                                                    | Period 21                                                                                                    |              |            | X              | X               |                           |                   | Period 21                | X              | X          | x              | X    |
|                                                                                                    | Period AS1<br>Period AS2                                                                                                    |              |            |                |                 |                           |                   | Period AS1<br>Period AS2 | -              |            |                |      |
| States (Second a                                                                                                    |                                                                                                    | Term         | Term       | Term           | Term            | 210.00                    | 100.01            |                          | Term           | Term       | Term           | Tem  |
| CONTRACTOR CONTRACTOR                                                                                                    | 1                                                                                                    | 11           | 12         | 13             | 14              | - No. of Concession, Name | COLUMN TWO IS NOT | 1                        | 11             | 12         | 13             | 14   |
| Grade: 12 Gender: F<br>Gaps: 12                                                                                                    |                                                                                                    | A<br>M/W/F   | A<br>M/W/F | A<br>M/W/F     | A<br>M/W/F)     | Grade: 11<br>Gaps: 12     | Gender: M         |                          | A<br>M/W/F     | A<br>M/W/F | A<br>M/W/F     | M/W/ |
|                                                                                                    | Period 01                                                                                                    | X            | X          | X              | X               |                           |                   | Period 01                | X              | X          | X              | X    |
|                                                                                                    | Period 02                                                                                                    | X            | X          | X              | X               |                           |                   | Period 02                | X              | X          | X              | X    |
|                                                                                                    | Period 03                                                                                                    | X            | X          | X              | X               |                           |                   | Period 03                | X              | X          | X              | X    |
|                                                                                                    | Penod 04                                                                                                    | X            | X          | X              | X               |                           |                   | Period 04                | X              | X          | X              | X    |
|                                                                                                    | Period 05                                                                                                    | X            | ×          | ×              | X               |                           |                   | Period 05                | ×              | X          | ×              | X    |
|                                                                                                    | Period 00                                                                                                    | ÷            | ÷          | ÷              | X               |                           |                   | Period 06                | - <del>`</del> | ~          | ~              | ×    |
|                                                                                                    | Period 07                                                                                                    | ÷            | ÷          | ÷              | ×               |                           |                   | Period 07                | ÷              | ~<br>~     | ÷              | ~    |
|                                                                                                    | Period 00                                                                                                    | ÷.           | ÷ ÷        | + <del>x</del> | X               |                           |                   | Period 00                | Ŷ              | Ŷ          | Ŷ              | Ŷ    |
|                                                                                                    | Pendu 09                                                                                                    | · ^          | · ^        | · ^            | ~               |                           |                   | Period 09                | ^              | ^          | ^              | ∧    |